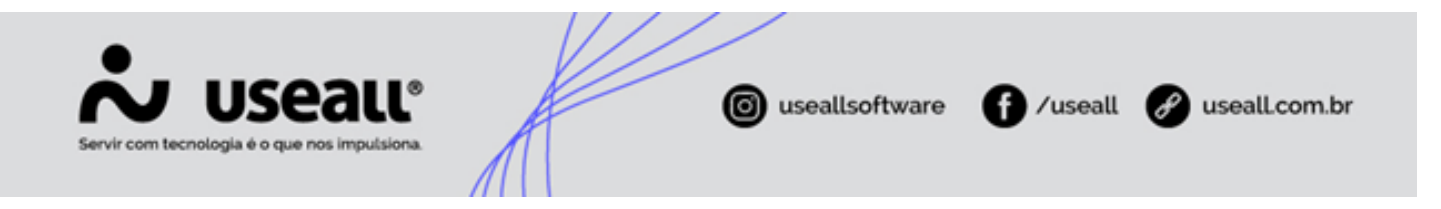

# Cadastro de Consumidor Livre

- Objetivo
- Configurações
- Processo

## Objetivo

Este manual, tem como objetivo auxiliar no cadastro de consumidor livre, todas as configurações e informações necessárias para que o cadastro seja realizado corretamente.

## Configurações

Para que seja possível realizar o faturamento correto de uma UC do tipo consumidor livre algumas configurações devem ser feitas.

## Parâmetros

Primeiramente alguns itens devem estar configurados nos parâmetros do sistema.

Caminho: E2COM > Comercial > Parametrização > Itens

• Consumidor Livre

Matriz Criciúma & (48) 3411-0600 Unidade Florianópolis & (48) 99168-2865 Unidade Caxias do Sul & (54) 99631-8810

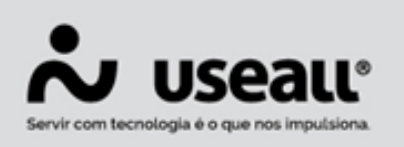

🔞 useallsoftware 🚹 /useall 🔗 useall.com.br

| Selecione o módulo          | Itens                                 |                                       |     |
|-----------------------------|---------------------------------------|---------------------------------------|-----|
| Taxas e serviços            | DDIC anual                            | VIOLAÇÃO DIC ANUAL (293)              | Q ~ |
| Leituras                    | FFIC anual                            | VIOLAÇÃO FIC ANUAL (294)              | Q ~ |
| Cálculo de fatura           | CONCUMIDOD IN/05                      |                                       |     |
| Impressão de fatura         | CONSUMIDOR LIVRE                      |                                       | 0   |
| Arrecadação                 | Encargo de conexao(kWh Ponta)         | Encargo de conexao(kWh Ponta) (434)   | Q V |
| PIX                         | Encargo de conexão(kWh F.Ponta)       | Encargo de conexão(kWh F.Ponta) (435) | Q ~ |
| Telas do atendimento        | Demanda Ponta                         | Demanda Ponta (437)                   | Q ~ |
| Associados                  |                                       |                                       | ~   |
| Itens                       | Demanda Fora de Ponta                 | Demanda Fora de Ponta (438)           | Q ~ |
| Reavisos                    | Demanda Ponta (Multa demanda)         | TUSD Desconto PONTA (508)             | Q ~ |
| Outros parâmetros de instal | Demanda Fora de Ponta (Multa demanda) | Desconto demanda FP (509)             | Q ~ |
| Serviços                    |                                       | [                                     | ,   |
| Coletor                     | Ultrapassagem Ponta                   | Ultrapassagem Ponta - Livre (439)     | Q v |
| Ressarcimento de danos elét | Ultrapassagem Fora de Ponta           | Ultrapassagem Fora Ponta-Livre (440)  | Q ~ |
| Cobrança                    | UFFR Ponta                            | LIFER Ponta - Livre (441)             | Q ~ |
| CRM                         |                                       |                                       | ~   |
| Mensagens                   | UFER Fora de Ponta                    | UFER Fora Ponta - Livre (442)         | Q v |
| Contabilização              | DMCR Ponta                            | DMCR Ponta - Livre (443)              | Q ~ |
| WorkFlow                    | DMCR Fora de Ponta                    | DMCR Fora Ponta - Livre (444)         | Q ~ |
| Irregularidade de consumo   |                                       |                                       |     |
| Microgeração                | Contrato de conexao                   | Custo de Conexao - Livre (436)        | Q V |
| Tributos                    | Encargo conta COVID                   | ENCARGO CONTA COVID (505)             | Q ~ |
|                             | Escassez Hídrica                      | ESCASSEZ HÍDRICA (506)                | Q ~ |

### • Demanda (Desconto)

| Pesquisar parâmetros        | Q                                             |                                 |            |
|-----------------------------|-----------------------------------------------|---------------------------------|------------|
| Selecione o módulo          | Itens                                         |                                 |            |
| Taxas e serviços            | UFER Fora de Ponta                            | UFER Fora Ponta - Livre (442)   | <u>م</u> ۲ |
| Leituras                    | DMCR Ponta                                    | DMCR Ponta - Livre (443)        | Q ~        |
| Cálculo de fatura           | DMCR Fora de Ponta                            | DMCR Fora Ponta - Livre (444)   | Q ~        |
| Impressão de fatura         | Contrato do conovão                           | Custo do Copovão Livro (426)    |            |
| Arrecadação                 | Contrato de conexao                           | Custo de Coriexao - Livre (456) | Q *        |
| PIX                         | Encargo conta COVID                           | ENCARGO CONTA COVID (505)       | Q ~        |
| Telas do atendimento        | Escassez Hídrica                              | ESCASSEZ HÍDRICA (506)          | Q ~        |
| Associados                  | DEMANDA                                       |                                 |            |
| Itens                       | DEMANDA                                       |                                 |            |
| Reavisos                    | TUSD desc. faturamento mensal Ponta           | TUSD Desconto PONTA (508)       | Q ~        |
| Outros parâmetros de instal | TUSD desc. faturamento mensal Fora de Ponta   | Desconto demanda FP (509)       | Q ~        |
| Serviços                    | TUSD recupera ajuste retroativo Ponta(+)      | Recup.RETRO.DEMANDA P (510)     | Q ~        |
| Coletor                     |                                               |                                 | <u>`</u>   |
| Ressarcimento de danos elét | TUSD recupera ajuste retroativo Fora ponta(+) | Recup.RETRO.DEMANDA FP (511)    | Q ~        |
| Cobrança                    | TUSD desconto ajuste retroativo Ponta(-)      | Ajuste Retro.Demanda P (512)    | Q ~        |
| CRM                         | TUSD desconto ajuste retroativo Fora ponta(-) | Aiuste Retro.Demanda FP (513)   | Q ~        |
| Mensagens                   |                                               | ,,                              |            |

• KWH (Desconto)

| / 0300100003                | TUSD desconto ajuste retroativo Fora ponta(-) | Ajuste Retro.Demanda FP (513) | Q ~ |
|-----------------------------|-----------------------------------------------|-------------------------------|-----|
| Itens                       |                                               |                               |     |
| Reavisos                    | KWH                                           |                               |     |
| Outros parâmetros de instal | TUSD desc. faturamento mensal Ponta           | Desc energia P (514)          | Q ~ |
| Serviços                    | TUSD recupera ajuste retroativo Ponta(+)      | Recup Retro energia P (515)   | Q ~ |
| Coletor                     | TUSD desconto ajuste retroativo Ponta(-)      | Aiuste Retro Energia P (516)  | 0 ~ |
| Ressarcimento de danos elét |                                               | ngaste neuro Energia i (SEO)  | ~   |

• TUSD Geração/TUST

Matriz Criciúma **&** (48) 3411-0600 Unidade Florianópolis 648) 99168-2865

Unidade Caxias do Sul & (54) 99631-8810

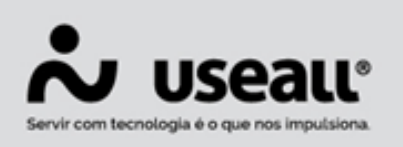

## 🔞 useallsoftware 🚹 /useall 🔗 useall.com.br

| Selecione o módulo          | Itens                                    |                                           |          |
|-----------------------------|------------------------------------------|-------------------------------------------|----------|
| Taxas e serviços            | TUSD desconto ajuste retroativo Ponta(-) | TUSD Energia-Desc.Ajuste Retroativo (219) | Q ~      |
| Leituras                    | TUSD GERACÃO/TUST                        |                                           |          |
| Cálculo de fatura           | Domanda ponta (TUSD goração)             | TUSD Tarifa Uso Goradora (162)            | 0        |
| Impressão de fatura         | Demanda ponta (105D geração)             |                                           | 4.       |
| Arrecadação                 | Ultrapassagem (TUSD geração)             | Ultrapassagem Ponta - Livre (143)         | Q ~      |
| PIX                         | Demanda na Ponta (TUST)                  |                                           | Q ~      |
| Telas do atendimento        | Demanda Fora de Ponta (TUST)             |                                           | 0 ~      |
| Associados                  | Demanda Fora de Forta (Fost)             |                                           | ~        |
| Itens                       | Demanda na Ponta (Multa Demanda)         | MULTA ATRASO DE PAGTO (MANUAL) (311)      | Q ~      |
| Reavisos                    | Demanda Fora de Ponta (Multa Demanda)    | MULTA ATRASO DE PAGTO. (7)                | Q ~      |
| Outros parâmetros de instal | DMCR na Ponta (TUST)                     |                                           | Q ~      |
| Serviços                    |                                          |                                           | -        |
| Coletor                     | DMCR Fora de Ponta (TUST)                |                                           | Q v      |
| EFI                         | Ultrapassagem na Ponta (TUST)            |                                           | Q ~      |
| Ressarcimento de danos elét | Ultrapassagem Fora de Ponta (TUST)       |                                           | Q ~      |
| Cobrança                    |                                          |                                           | <u>`</u> |
| CRM                         | Contrato de conexão (TUSD)               | Custo de Conexão - Livre (145)            | 4.       |
| Mensagens                   | Contrato de conexão (TUST)               | Custo de Conexão - Livre (145)            | Q ~      |

#### • Demanda

| Selecione o módulo   | Itens                                    |                                |          |
|----------------------|------------------------------------------|--------------------------------|----------|
| Taxas e serviços     | Contrato de conexao (TOST)               | Custo de Conexao - Livre (436) | <u> </u> |
| Leituras             | DEMANDA                                  |                                |          |
| Cálculo de fatura    | Desc. faturamento mensal Ponta           | Desc energia P (514)           | Q ~      |
| Impressão de fatura  | Desc. faturamento mensal Fora de Ponta   | Ajuste Retro Energia P (516)   | Q ~      |
| Arrecadação          | Recupera ajuste retroativo Ponta(+)      | Recup Retro energia D (515)    |          |
| PIX                  | Recupera ajuste retroativo Ponta(+)      | Recup Retro energia P (313)    | 4.       |
| Telas do atendimento | Recupera ajuste retroativo Fora ponta(+) | Recup Retro energia P (515)    | Q ~      |
| Associados           | Desconto ajuste retroativo Ponta(-)      | Desc energia P (514)           | Q ~      |
| Itens                |                                          |                                | 0        |
| Reavisos             | Desconto ajuste retroativo Fora ponta(-) | Desc energia P (514)           | <u> </u> |

#### • TUSD Suprimento

| Selecione o módulo          | Itens                                 |                                       |     |   |
|-----------------------------|---------------------------------------|---------------------------------------|-----|---|
| Taxas e serviços            | TUSD SUPRIMENTO                       |                                       |     | * |
| Leituras                    | Encargo de conexão(kWh Ponta)         | Encargo de conexão(kWh Ponta) (434)   | Q ~ |   |
| Cálculo de fatura           | Encargo de conexão(kWh F.Ponta)       | Encargo de conexão(kWh F.Ponta) (435) | Q ~ |   |
| Impressão de fatura         | Demanda Ponta                         | Demanda Ponta (437)                   | 0 ~ |   |
| Arrecadação                 | Demanda Fond                          | Demandari onta (157)                  | ~   |   |
| PIX                         | Demanda Fora de Ponta                 | Demanda Fora de Ponta (438)           | Q ~ |   |
| Telas do atendimento        | Demanda Ponta (Multa demanda)         |                                       | Q ~ |   |
| Associados                  | Demanda Fora de Ponta (Multa demanda) |                                       | 0 ~ |   |
| Itens                       |                                       |                                       |     |   |
| Reavisos                    | Ultrapassagem Ponta                   | Ultrapassagem Ponta - Livre (439)     | Q ~ |   |
| Outros parâmetros de instal | Ultrapassagem Fora de Ponta           | Ultrapassagem Fora Ponta-Livre (440)  | Q ~ |   |
| Serviços                    | UFER Ponta                            | UFER Ponta - Livre (441)              | Q ~ |   |
| Coletor                     |                                       |                                       |     |   |
| Ressarcimento de danos elét | UFER Fora de Ponta                    | UFER Fora Ponta - Livre (442)         | Q * |   |
| Cobrança                    | DMCR Ponta                            | DMCR Ponta - Livre (443)              | Q ~ |   |
| CRM                         | DMCR Fora de Ponta                    | DMCR Fora Ponta - Livre (444)         | Q ~ |   |
| Mensagens                   | Contrato da comunão                   | Custo de Consuíto - Line - (420)      | 0   |   |
| Contabilização              | Contrato de conexao                   | Custo de Conexao - Livre (436)        | Q * |   |

## Configuração Itens

Matriz Criciúma **&** (48) 3411-0600 Unidade Florianópolis 648) 99168-2865

Unidade Caxias do Sul & (54) 99631-8810

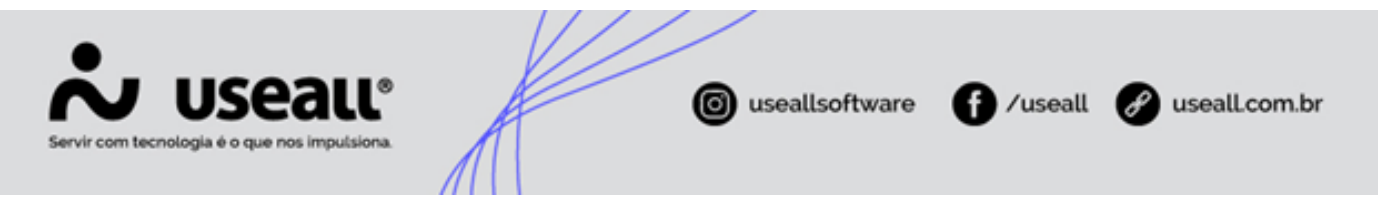

Os itens devem seguir algumas configurações padrões, a criação dos itens ou alterações devem ser feitas pelo seguinte caminho.

**Caminho:** E2COM > Comercial > Faturamento > Listas > Faturamento > Itens de Fatura > Criar um item ou editar os já existentes.

| Item de  | e fatura         |                                                                                       |                                                                 |                           |               |                     | - ×    |
|----------|------------------|---------------------------------------------------------------------------------------|-----------------------------------------------------------------|---------------------------|---------------|---------------------|--------|
| Geral    | Contabilida      | de NF3e                                                                               |                                                                 |                           |               |                     |        |
|          | Código           | 437                                                                                   | Inativar                                                        |                           |               |                     |        |
|          | Nome             | Demanda Pon                                                                           | ta                                                              |                           |               |                     |        |
|          | Ação no valor    | Soma                                                                                  | $\sim$                                                          |                           | Base ICMS     | Sim                 | $\sim$ |
| ſ        | Classificação    | Outros c/ ICM                                                                         | IS ~                                                            |                           |               | Sim                 |        |
| Fatu     | rar desligados   | Não                                                                                   | ~                                                               | Exclusivo o               | utras faturas | Não<br>Nao          | ~      |
| F        | orma do valor    | Informado                                                                             |                                                                 |                           | $\sim$        | Valor ocorrência    | 0,0000 |
|          |                  | Gera quotas                                                                           |                                                                 |                           |               | Taxa para B mono    | 0,0000 |
| Movto. d | quota emissão    |                                                                                       |                                                                 |                           | Та            | axa para B bifásico | 0,0000 |
| Movto    | . quota pagto.   |                                                                                       |                                                                 |                           | Та            | xa para B trifásico | 0,0000 |
| Mov      | to. quota retif. |                                                                                       |                                                                 |                           | Тах           | a para alta tensão  | 0,0000 |
|          |                  | <ul> <li>✓ Permite mais</li> <li>☐ Permite transf</li> <li>✓ Gera provisão</li> </ul> | de uma cobrança na mesma<br>ferir no pedido de ligação (tr<br>o | fatura<br>oca de titulari | idade)        |                     |        |
|          |                  |                                                                                       |                                                                 |                           |               |                     |        |

Na aba "Geral" os campos apresentados, na imagem acima, devem seguir as seguintes configurações.

- Ação no valor: Conforme finalidade do item
- Base ICMS: Para itens de desconto deve selecionar a opção "Não", para os demais itens deve selecionar a opção "Sim".
- Classificação: Outras com ICMS
- Forma do Valor: Informado

Na aba "Contabilidade" o campo Contabilizar deve apresentar a opção "Mensalmente pelo Faturamento".

Nos outros campos apresentados na aba "Contabilidade", a contabilização pode ser feita com base nas contas fornecidas para UC (Unidade Consumidora) ou pela classe. É possível inserir

Matriz Criciúma & (48) 3411-0600 Unidade Florianópolis & (48) 99168-2865 Unidade Caxias do Sul & (54) 99631-8810

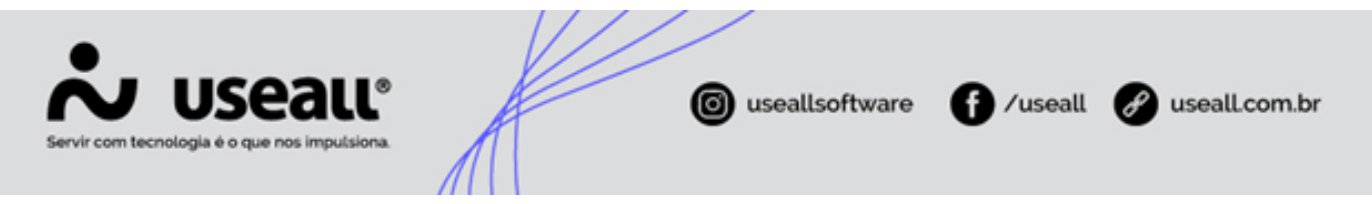

qualquer conta para evitar deixar a configuração em branco, ou informar as contas de acordo com cada item, visando uma futura modificação do sistema.

| Item de fatura |          |          |            |       |  |           |       |       |   | - ×      |
|----------------|----------|----------|------------|-------|--|-----------|-------|-------|---|----------|
| Geral Contab   | oilidade | NF3e     |            |       |  |           |       |       |   |          |
| Contabilizar   | Mensalr  | nente pe | elo fatura | mento |  | $\sim$    |       |       |   |          |
| Contabilidade  |          |          |            |       |  |           |       |       |   |          |
| Receita 1      | 0 -      |          |            |       |  |           |       |       |   | Q ~      |
| Receita 2      | 0 -      |          |            |       |  |           |       |       |   | Q ~      |
| A receber      | 0 -      |          |            |       |  |           |       |       |   | Q ~      |
| Devolução      | 0 -      |          |            |       |  |           |       |       |   | Q ~      |
| Devolução 2    | 0 -      |          |            |       |  |           |       |       |   | Q ~      |
| Provisão       | 0 -      |          |            |       |  |           |       |       |   | Q ~      |
|                |          |          |            |       |  |           |       |       |   |          |
|                |          |          |            |       |  |           |       |       |   |          |
|                |          |          |            |       |  |           |       |       |   |          |
|                |          |          |            |       |  |           |       |       |   |          |
|                |          |          |            |       |  |           |       |       |   |          |
|                |          |          |            |       |  |           |       |       |   |          |
|                |          |          |            |       |  |           |       |       |   |          |
|                |          |          |            |       |  |           |       |       |   |          |
|                |          |          |            |       |  |           |       |       |   |          |
|                |          |          |            |       |  | << Voltar | Avanç | ar >> | × | Cancelar |

É indicado que as contas sejam especificadas da seguinte maneira, mas essas informações devem ser configuradas pelos responsáveis pela contabilidade da distribuidora:

- Receita 1: grupo 6101.3.05
- Receita 2: grupo 6101.3.05
- A receber: grupo 1102.1.01.0X (dentro da classe da UC)
- Devolução: grupo 6101.3.05
- Devolução 2: grupo 6101.3.05
- Provisão: grupo 1102.1.65.0X

Nos demais campos do cadastro do item, é responsabilidade da distribuidora identificar as informações que devem ser preenchidas.

## Contabilização por UC

Matriz Criciúma & (48) 3411-0600 Unidade Florianópolis & (48) 99168-2865 Unidade Caxias do Sul & (54) 99631-8810

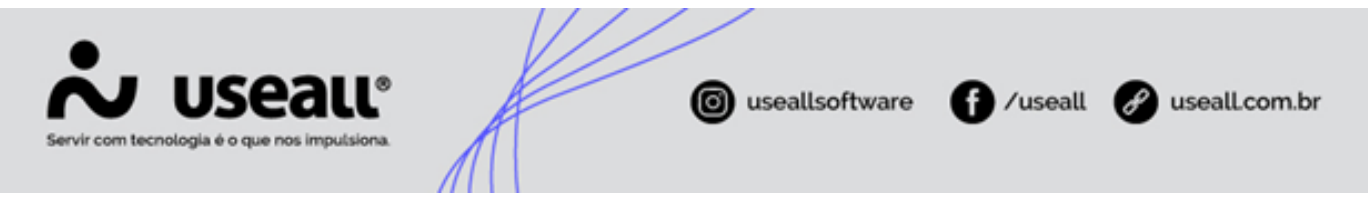

Após a criação da UC é necessário configurar a contabilização para o faturamento dela.

• **Caminho:** E2COM > Comercial > Mais Opções > Geral > Contas por UC > Criar uma configuração para uma nova UC ou editar uma já existente.

Caso não exista a configuração em contas por UC serão utilizadas as contas da classe do consumidor.

| , j                                                                            | - ~ |
|--------------------------------------------------------------------------------|-----|
| INCOTE - MEDICARTE REVISIONARIA/TOX - PROVIDENT                                | Q ~ |
|                                                                                |     |
| (10-score)opinion (1-cause service) an area post in Cravel Treat               | Q ~ |
| 103.3.3.5.99.000.1.008 - { · } CCC · TRANSFORMUSA TUSE · COMERCIA,/224,/40.480 | Q ~ |
| 103. L. D. WORK, U. W. C. I. TRANSFERING IN THE COMPRESSION, NO 8,758          | Q ~ |
| lan aan ah ah ah ah ah ah ah ah ah ah ah ah ah                                 | Q v |
|                                                                                | I I |
|                                                                                |     |

Sugerimos que as contas sejam especificadas da seguinte maneira, mas essas informações devem ser configuradas pelos responsáveis pela contabilidade da distribuidora:

- **Receita:** grupo 6101.3.05
- A receber: grupo 1102.1.01.0X (dentro da classe da UC)
- Devolução: grupo 6101.3.05
- Provisão: grupo 1102.1.65.0X

## Criar Subgrupo tarifário

Como os valores tarifários são diferentes para os consumidores livres, é necessário possuir um subgrupo tarifário específico. Por exemplo, A4v e A4a levando em consideração a tarifa verde e azul.

**Caminho:** E2COM > Comercial > Mais Opções > Preços > Subgrupos tarifários > Novo

Matriz Criciúma & (48) 3411-0600 Unidade Florianópolis & (48) 99168-2865 Unidade Caxias do Sul & (54) 99631-8810

| Servir com tecnolog | JS         |                 | L®<br>siona.  | Æ                               | o useallsoftware f /useall 🔗 useall.co | om.br |
|---------------------|------------|-----------------|---------------|---------------------------------|----------------------------------------|-------|
|                     |            | <b>↑</b>        |               |                                 |                                        |       |
|                     | \$         | Boa tarde, ADMU | USEALL.       |                                 |                                        |       |
|                     | <i>₹</i>   | \$ Faturamento  | 👇 Alta tensão | 💄 Baixa tensão                  | +2 Solicitzdo de                       |       |
|                     | + <u>•</u> | E Leitura       | E Cobrança    | <ol> <li>Arrecadação</li> </ol> |                                        |       |
|                     |            | Gestão de       | CRM           | Danos elétricos                 | Irregularidade                         |       |
|                     | .0         |                 |               |                                 | •                                      |       |
|                     | ŧŧŧ        | Listas          | E. Relatorios | Mais opções                     | Parametrização                         |       |
|                     | 0          |                 |               |                                 |                                        |       |
|                     | 0          |                 |               |                                 |                                        |       |
|                     |            |                 |               |                                 |                                        |       |
|                     |            |                 |               |                                 |                                        |       |

#### Observação

- As configurações do SAMP vêm do cadastro do Consumidor Livre então o código do Subgrupo tarifário não terá nenhuma influência negativa.
- Quando um novo subgrupo tarifário for configurado, deve ser realizada a configuração no caminho apresentado, tornando assim uma subclasse permitida.
- Lembrando que se já existe subgrupo tarifário para as características do consumidor livre que está sendo cadastrado, não é necessário criar novamente.

### Lançamento das Tarifas

É necessário lançar os preços da tarifa para o subgrupo tarifário responsável pelo faturamento do consumidor livre que está sendo cadastrado.

 Caminho: E2COM > Comercial > Mais Opções > Preços > Tarifas > Lançar Preços ou editar a tabela vigente.

### Aviso

- Lembrando que essas informações só serão necessárias se ainda não houver preços lançados para o subgrupo da UC em questão.
- É necessário fornecer os valores das tarifas em todas as tabelas utilizadas durante o mês de faturamento.

Matriz Criciúma & (48) 3411-0600 Unidade Florianópolis & (48) 99168-2865 Unidade Caxias do Sul & (54) 99631-8810

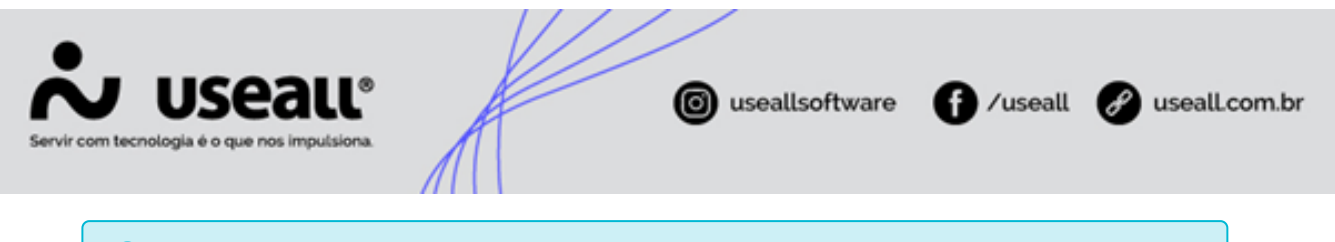

#### i Informação

Atualmente o portal de manuais E2COM já possui um manual específico para **lançamento de tarifas**. Além de **vídeos** sobre o assunto.

## Processo

Para que seja possível realizar o cadastro de uma UC como consumidor livre, é aconselhado seguir o seguinte processo inicial:

- Desligar a UC, para realizar o encerramento de contrato e posteriormente gerar um novo como consumidor livre.
- Poderá cobrar a multa por quebra de contrato, conforme Art. 142 da resolução 1000.
- Gerar a fatura de saldo de consumo, exceto em caso de fatura do mês civil recém gerada.

O aconselhado é sempre ser gerado este novo contrato, mas o sistema não proíbe que seja realizado de outra forma, esta é apenas uma sugestão de boas práticas.

Essa UC deve ser transferida para consumidores livres e realizar as configurações necessárias.

• Caminho: E2COM > Comercial > Alta Tensão > Consumidores Livres > Novo

| Consumic | dores livres |       |              |           |          |              |                     |             |     | - ×      |
|----------|--------------|-------|--------------|-----------|----------|--------------|---------------------|-------------|-----|----------|
| UC livre | SAMP trans   | porte | Desc. tarifá | rios - kW | Desc. ta | rifários - k | . Tarifa DEVEC      |             |     |          |
|          | UC           |       |              |           |          |              |                     |             | Q ~ | Inativar |
| N° Des   | pacho ANEEL  |       |              |           |          |              | Data despa          | ho 21/03/20 | 24  |          |
| Тіро     | o consumidor | TUSD  | - Geração    |           |          | ~            | Potên               | cia         | 0   | ,00000   |
|          | Тіро         | Livre |              |           |          | $\sim$       | Valor contrato cone | ão          |     | 0,00     |
|          |              |       |              |           |          |              |                     |             |     |          |
|          |              |       |              |           |          |              | << Voltar           | vançar >>   | × c | ancelar  |

Será apresentado uma tela de cadastro, na primeira aba "UC livre" serão apresentados os seguintes campos.

Matriz Criciúma & (48) 3411-0600 Unidade Florianópolis & (48) 99168-2865 Unidade Caxias do Sul & (54) 99631-8810

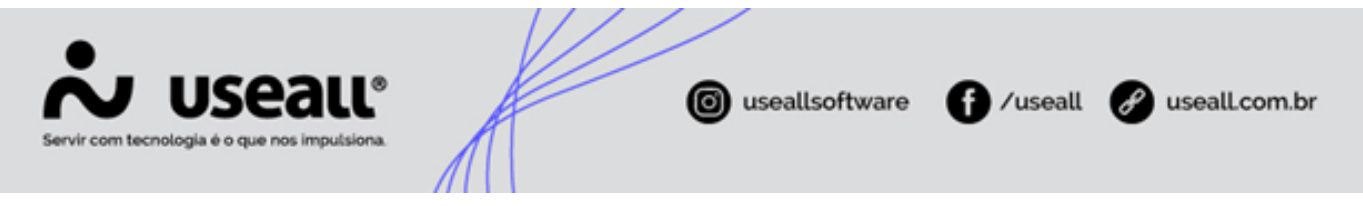

- UC: UC que será cadastrada como consumidor livre;
- N° Despacho ANEEL: código 20 dígitos concedido pela Aneel;
- Data despacho: data concedida pela Aneel;
- Tipo consumidor:
  - TUSD Geração: usado para faturamento das PCHs e demais geradoras;
  - TUSD UC Livre: usado para faturamento dos Consumidores Livres;
  - TUST: usado para faturamento de conexão à Transmissoras;
  - TUSD Suprimento: usado para faturamento de conexão a outras distribuidoras.
- Tipo:
  - Livre: para Livres;
  - Concessionária/Permissionária: para TUSD Suprimento;
- Valor contratado conexão: valor fixo da conexão.

### 🖍 Observação

Existe a possibilidade de uma UC livre possuir a obrigação de pagamento de dois encargos, sendo estes Encargo conta covid e Escassez hídrica. É necessário verificar, com base nos decretos de cada encargo, se a UC cadastrada se enquadra na cobrança de cada um deles.

Na aba "SAMP transporte", as informações dessa aba geram impacto no arquivo de Receita de uso no transporte de energia do SAMP.

| Consumi     | dores livres    |                       |                      |              |            | - ×        |
|-------------|-----------------|-----------------------|----------------------|--------------|------------|------------|
| UC livre    | SAMP transporte | Desc. tarifários - kW | Desc. tarifários - k | Tarifa DEVEC |            |            |
| Aces        | ssante          |                       |                      |              |            | Q, ~       |
| Tipo Aces   | ssante          |                       |                      |              |            | Q ~        |
| Modal       | lidade          |                       |                      |              |            | Q ~        |
| Faixa de Te | ensão           |                       |                      |              |            | Q ~        |
|             |                 |                       |                      |              |            |            |
|             |                 |                       |                      |              |            |            |
|             |                 |                       |                      |              |            |            |
|             |                 |                       |                      |              |            |            |
|             |                 |                       |                      | << Voltar    | Avançar >> | × Cancelar |

Matriz Criciúma & (48) 3411-0600 Unidade Florianópolis

Unidade Caxias do Sul & (54) 99631-8810

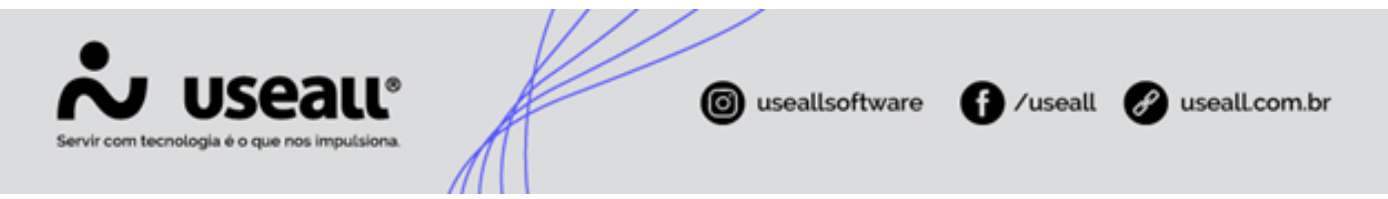

Essas informações devem ser configuradas, de acordo com as instruções no DUTO do SAMP da ANEEL. No portal de manuais do E2COM, no manual do SAMP, também é apresentado um guia de preenchimento dos dados a serem inseridos nos campos. Conforme consta no manual, as informações apresentadas no manual, as informações são referentes as primeiras 4 posições do arquivo Receita de uso no transporte de energia.

Nas abas "Desc. Tarifários - kW e Desc. Tarifários – kWh" deve ser informado o percentual de desconto em caso do consumidor livre efetuar a compra de fonte incentivada conforme Lei nº 9.427, de 26 de dezembro de 1996; Resolução Normativa nº 77, de 18 de agosto de 2004; Decreto nº 7.891, de 23 de janeiro de 2013.

| Consu                                                                                         | imidores livres                                                                                                    |                                                                                                    |                                                                                       |                                                                                              |                       | - ×                                                                                                    |
|-----------------------------------------------------------------------------------------------|----------------------------------------------------------------------------------------------------|----------------------------------------------------------------------------------------------------|---------------------------------------------------------------------------------------|----------------------------------------------------------------------------------------------|-----------------------|----------------------------------------------------------------------------------------------------|
| UC liv                                                                                        | vre SAMP transporte                                                                                                    | Desc. tarifários - kV                                                                                                    | N Desc. tarifários - k                                                                | Tarifa DEVEC                                                                                 |                       |                                                                                                    |
| D)                                                                                            | Adicionar                                                                                                    |                                                                                                    |                                                                                       |                                                                                              |                       |                                                                                                    |
| X                                                                                             | Competência                                                                                                    | Desconto %<br>50,000000                                                                                                    | Desc. recuperação<br>Nao                                                              | Competência                                                                                  | D                     | esconto % C                                                                                                    |
| $\times$                                                                                      | 08/2021                                                                                                    | 50,000000                                                                                                    | Sim                                                                                   | 06/2021                                                                                      | F                     | 49,986297                                                                                                    |
| ×                                                                                             | 09/2021                                                                                                    | 50,000000                                                                                                    | Sim                                                                                   | 07/2021                                                                                      | F                     | 49,967606                                                                                                    |
| ×                                                                                             | 10/2021                                                                                                    | 50,000000                                                                                                    | Sim                                                                                   | 08/2021                                                                                      | F                     | 49,957925                                                                                                    |
| ×                                                                                             | 11/2021                                                                                                    | 50,000000                                                                                                    | Sim                                                                                   | 09/2021                                                                                      | F                     | 49,875964                                                                                                    |
| $\times$                                                                                      | 12/2021                                                                                                    | 50,000000                                                                                                    | Sim                                                                                   | 10/2021                                                                                      | F                     | 49,862942                                                                                                    |
| $\times$                                                                                      | 01/2022                                                                                                    | 50,000000                                                                                                    | Sim                                                                                   | 11/2021                                                                                      | E.                    | 49,947080                                                                                                    |
| 4                                                                                             |                                                                                                    |                                                                                                    |                                                                                       |                                                                                              |                       | ►                                                                                                    |
|                                                                                               |                                                                                                    |                                                                                                    |                                                                                       | << Voltar                                                                                    | Avançar >>            | × Cancelar                                                                                                    |
|                                                                                               |                                                                                                    |                                                                                                    |                                                                                       |                                                                                              |                       |                                                                                                    |
| Consu                                                                                         | imidores livres                                                                                                    |                                                                                                    |                                                                                       |                                                                                              |                       | - ×                                                                                                    |
| Consu<br>UC liv                                                                               | umidores livres<br>vre SAMP transporte                                                                                                    | Desc. tarifários - kV                                                                                                    | N Desc. tarifários - k                                                                | Tarifa DEVEC                                                                                 |                       | - ×                                                                                                    |
| Consu<br>UC liv                                                                               | umidores livres<br>rre SAMP transporte<br>Adicionar                                                                                                    | Desc. tarifários - kV                                                                                                    | N Desc. tarifários - k                                                                | Tarifa DEVEC                                                                                 |                       | - ×                                                                                                    |
| Consu<br>UC liv<br>Ca<br>Co                                                                   | umidores livres<br>rre SAMP transporte<br>Adicionar                                                                                                    | Desc. tarifários - kV<br>Desconto %                                                                                            | N Desc. tarifários - k<br>Desc. recuperação                                           | Tarifa DEVEC                                                                                 |                       | - ×<br>Desconto %                                                                                                |
|                                                                                               | Adicionar                                                                                                    | Desc. tarifários - kV<br>Desconto %<br>50,000000                                                                               | W Desc. tarifários - k<br>Desc. recuperação<br>Nao                                    | Tarifa DEVEC                                                                                 |                       | - ×<br>Desconto %                                                                                                |
| Consu<br>UC liv<br>Co<br>Co<br>Co<br>Co<br>Co<br>Co                                           | Adicionar<br>Marce SAMP transporte<br>Adicionar<br>Marce SAMP transporte<br>Adicionar                                                                                                    | Desc. tarifários - kV<br>Desconto %<br>SU,000000<br>50,000000                                                                  | W Desc. tarifários - k<br>Desc. recuperação<br>Nao<br>Sim                             | Competência                                                                                  |                       | - ×<br>Desconto %<br>0,000000<br>49,986297                                                                       |
| Consu<br>UC liv<br>Co<br>Co<br>Co<br>Co<br>Co<br>Co<br>Co<br>Co<br>Co<br>Co<br>Co<br>Co<br>Co | Adicionar<br>Adicionar<br>2021<br>2021                                                                                                    | Desc. tarifários - kV<br>Desconto %<br>50,00000<br>50,00000<br>50,00000                                                        | V Desc. tarifários - k<br>Desc. recuperação<br>Nao<br>Sim<br>Sim                      | Competência                                                                                  |                       | - ×<br>Desconto %<br>0,000000<br>49,986297<br>49,967606                                                          |
| Consu<br>UC liv<br>Co<br>Co<br>Co<br>Co<br>Co<br>Co<br>Co<br>Co<br>Co<br>Co<br>Co<br>Co<br>Co | Adicionar<br>Adicionar<br>2021<br>2021<br>2021                                                                                                    | Desc. tarifários - kV<br>Desconto %<br>50,000000<br>50,000000<br>50,000000<br>50,000000                                        | V Desc. tarifários - k<br>Desc. recuperação<br>Nao<br>Sim<br>Sim<br>Sim               | Tarifa DEVEC           Competência           06/2021           07/2021           08/2021     |                       | - × Desconto % 0,000000 49,986297 49,967606 49,957925                                                            |
| Consu<br>UC liv<br>Co<br>Co<br>Co<br>Co<br>Co<br>Co<br>Co<br>Co<br>Co<br>Co<br>Co<br>Co<br>Co | Adicionar<br>Adicionar<br>2021<br>2021<br>2021<br>2021                                                                                                    | Desc. tarifários - kV<br>Desconto %<br>50,000000<br>50,000000<br>50,000000<br>50,000000<br>50,000000                           | V Desc. tarifários - k<br>Desc. recuperação<br>Nao<br>Sim<br>Sim<br>Sim               | Tarifa DEVEC                                                                                 |                       | - ×<br>Desconto %<br>0,000000<br>49,986297<br>49,967606<br>49,957925<br>49,875964                                |
| Consu<br>UC liv<br>Co<br>Co<br>Co<br>Co<br>Co<br>Co<br>Co<br>Co<br>Co<br>Co<br>Co<br>Co<br>Co | Adicionar<br>V/2021                                                                                                    | Desc. tarifários - kV<br>Desconto %<br>50,000000<br>50,000000<br>50,000000<br>50,000000<br>50,000000<br>50,000000              | V Desc. tarifários - k<br>Desc. recuperação<br>Nao<br>Sim<br>Sim<br>Sim<br>Sim        | Competência<br>06/2021<br>07/2021<br>09/2021<br>09/2021                                      |                       | - ×<br>Desconto %<br>0,000000<br>49,986297<br>49,967606<br>49,957925<br>49,875964<br>49,862942                   |
| Consu<br>UC liv<br>Co<br>Co<br>Co<br>Co<br>Co<br>Co<br>Co<br>Co<br>Co<br>Co<br>Co<br>Co<br>Co | Adicionar<br>2021<br>2021<br>2 | Desc. tarifários - kV<br>Desconto %<br>50,000000<br>50,000000<br>50,000000<br>50,000000<br>50,000000<br>50,000000<br>50,000000 | V Desc. tarifários - k<br>Desc. recuperação<br>Nao<br>Sim<br>Sim<br>Sim<br>Sim<br>Sim | Competência<br>Competência<br>06/2021<br>07/2021<br>08/2021<br>09/2021<br>10/2021<br>11/2021 | r<br>r<br>r<br>r<br>r | - ×<br>Desconto %<br>0,000000<br>49,986297<br>49,967606<br>49,957925<br>49,875964<br>49,862942<br>49,947080      |
| Consu<br>UC liv<br>Co<br>08<br>09<br>10<br>10<br>11<br>12<br>12                               | Adicionar<br>Adicionar<br>2021<br>2021<br>20   | Desc. tarifários - kV<br>Desconto %<br>50,000000<br>50,000000<br>50,000000<br>50,000000<br>50,000000<br>50,000000<br>50,000000 | V Desc. tarifários - k<br>Desc. recuperação<br>Nao<br>Sim<br>Sim<br>Sim<br>Sim<br>Sim | Competência<br>06/2021<br>07/2021<br>08/2021<br>09/2021<br>10/2021<br>11/2021                | r<br>r<br>r<br>r      | - ×<br>Desconto %<br>0,000000<br>49,986297<br>49,967606<br>49,875964<br>49,875964<br>49,862942<br>49,947080<br>• |

Nessas abas, pode ser configurado um valor médio (50% ou 100%) de desconto a ser aplicado no mês, pois só se tem acesso ao real percentual dois meses após a realização do faturamento, o sistema também permite fazer ajustes de até três competências em um único faturamento.

Matriz Criciúma & (48) 3411-0600 Unidade Florianópolis & (48) 99168-2865 Unidade Caxias do Sul & (54) 99631-8810

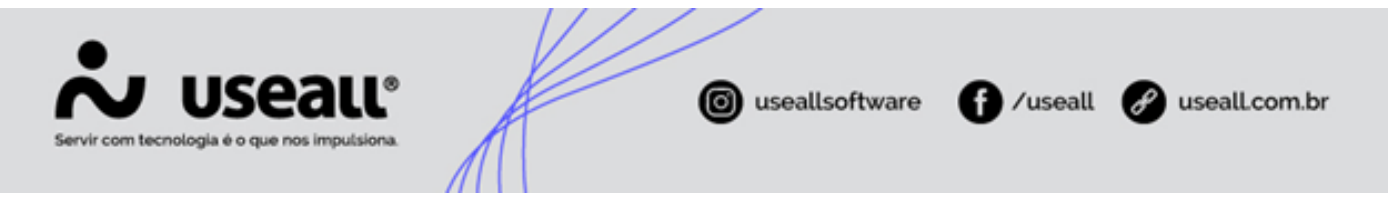

Na aba "Tarifa DEVEC" deverá ser informado o valor da DEVEC, que nada mais é que o valor das operações com energia elétrica realizada no âmbito do mercado livre e servirá de base de cálculo para distribuidora calcular e recolher o ICMS de substituição Tributária. Além disso, preenchendo essa informação será possível utilizar a Automação do Lançamento de ST – Livre.

|          | Competência |        | Tarifa                  |
|----------|-------------|--------|-------------------------|
| $\times$ | 07/2021     | -      | 0,07431                 |
| Х        | 08/2021     |        | 0,08383                 |
| $\times$ | 12/2021     | F      | 0,00000                 |
| $\times$ | 11/2021     | F      | 0,08383                 |
| X        | 10/2021     | -      | 0,08383                 |
| ×        | 09/2021     | F      | 0,08383                 |
| $\times$ | 01/2022     |        | 0,00000                 |
|          |             | << Vol | tar 🗎 Salvar 🗙 Cancelar |
|          |             |        |                         |

## Detalhes de despesa de transporte

Após o cadastro do consumidor livre é necessário cadastrar os detalhes de despesa de transporte para que seja possível gerar o SAMP com as informações corretas.

• **Caminho:** E2COM > Comercial > Alta Tensão > Consumidores Livres > Selecionar um consumidor livre > Mais Opções > Detalhes – Receita com transporte > Novo

| Cad detalhes de despesa de tra | ansporte | - ×        |
|--------------------------------|----------|------------|
| Código                         |          | Q ~        |
| Posto tarifário                |          | $\sim$     |
|                                | 🗎 Salvar | × Cancelar |

Matriz Criciúma & (48) 3411-0600 Unidade Florianópolis

Unidade Caxias do Sul & (54) 99631-8810

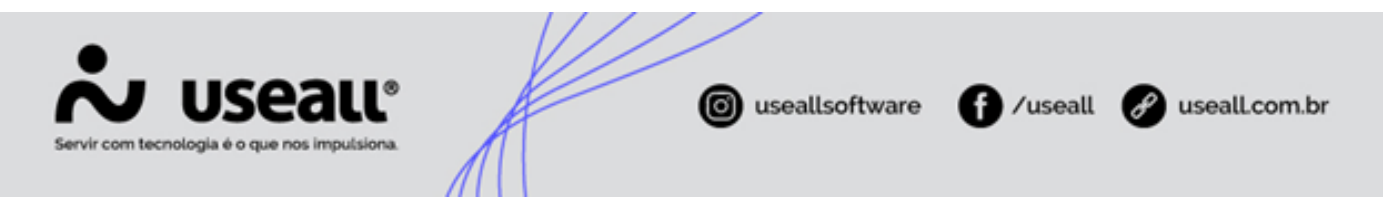

Os detalhes e Postos tarifários devem ser cadastrados seguindo o manual do SAMP.

| Modalidade de Mercado: Receita de Uso no Transporte de Energia Elétrica   |                      |                       |                   |                         |  |  |  |  |  |
|---------------------------------------------------------------------------|----------------------|-----------------------|-------------------|-------------------------|--|--|--|--|--|
| Natureza de Mercado: Regular/Refaturamento                                |                      |                       |                   |                         |  |  |  |  |  |
| Contrato 44 - Uso dos Sistemas de Distribuição (Consumidor Livre - Verde) |                      |                       |                   |                         |  |  |  |  |  |
|                                                                           |                      |                       |                   |                         |  |  |  |  |  |
| Acessante                                                                 | Faixa de Tensão      | Detalhes              | Posto Tarifário   | Observação              |  |  |  |  |  |
| 10 - Autoprodutor                                                         | 1 - A2 (88 a 138 kV) | 1 - Nº de Acessantes  | 3 – Não se Aplica |                         |  |  |  |  |  |
| 11 - Fonte                                                                | 2 - A3 (69 kV)       | 2 - Demanda (kW)      | 3 – Não se Aplica | TUSD/demanda kW         |  |  |  |  |  |
| Incentivada                                                               | 3 - A3a (30 a 44 kV) | 3 - Receita Demanda   | 3 – Não se Aplica | R\$ TUSD kW             |  |  |  |  |  |
| 1 - Industrial                                                            | 4 - A4 (2,3 a 25 kV) | (R\$)                 |                   |                         |  |  |  |  |  |
| 2 - Comercial                                                             | 9 - AS (Subterrâneo) | 5 - Ultrapassagem     | 3 – Não se Aplica |                         |  |  |  |  |  |
| 3 - Rural                                                                 |                      | Demanda (kW)          |                   |                         |  |  |  |  |  |
| 4 - Poder Publico                                                         |                      | 3 – Não se Aplica     | 3 – Não se Aplica |                         |  |  |  |  |  |
| 7 - Serviço Publico                                                       |                      | 9 - ICMS (R\$)        | 3 - Não se aplica |                         |  |  |  |  |  |
|                                                                           |                      | 13 - Receita Energia  | 1 – Ponta         | R\$ TUSD kWh            |  |  |  |  |  |
|                                                                           |                      | (R\$)                 | 2 - Fora de Ponta |                         |  |  |  |  |  |
|                                                                           |                      | 20 - PIS/COFINS (R\$) | 3 – Não se Aplica |                         |  |  |  |  |  |
|                                                                           |                      | 25 - Desconto         | 3 – Não se Aplica | Desconto relacionado ao |  |  |  |  |  |
|                                                                           |                      | Demanda %             |                   | mercado agregado da     |  |  |  |  |  |
|                                                                           |                      |                       |                   | TUSD kW                 |  |  |  |  |  |
|                                                                           |                      | 26 - Desconto Energia | 1 – Ponta         | Desconto relacionado ao |  |  |  |  |  |
|                                                                           |                      | %                     |                   | mercado agregado        |  |  |  |  |  |
|                                                                           |                      |                       |                   | ponta da TUSD kWh       |  |  |  |  |  |
|                                                                           |                      | 26 - Desconto Energia | 2 - Fora de Ponta |                         |  |  |  |  |  |
|                                                                           |                      | %                     |                   |                         |  |  |  |  |  |
|                                                                           |                      | 27 - Energia (kWh)    | 1 – Ponta         | TUSD kWh                |  |  |  |  |  |
|                                                                           |                      |                       | 2 - Fora de Ponta |                         |  |  |  |  |  |

Mais informações sobre como essa esses dados são apresentados no SAMP, podem ser vistos no **portal de manuais do E2 COM**.

## Especialidade de Cálculo

Antes de realizar o faturamento, caso seja identificada alguma forma de tributação específica para a UC cadastrada, é necessário realizar o lançamento de uma especialidade de cálculo.

Um exemplo é quando estiver parametrizado para realizar a tributação da Demanda sobre o consumo real. Esse parâmetro só será respeitado por consumidores cativos, para que consumidores livres também respeitem essa regra, uma especialidade de cálculo deve ser configurada, no seguinte caminho.

• Caminho: E2COM > Comercial > Faturamento > Mais Opções > Especialidade de cálculo.

Na tela apresentada, clicando no botão pesquisar as especialidades de cálculo cadastradas para cada UC serão apresentadas. Lembrando que atualmente as especialidades de cálculo são cadastradas individualmente para cada UC.

Matriz Criciúma & (48) 3411-0600 Unidade Florianópolis & (48) 99168-2865 Unidade Caxias do Sul & (54) 99631-8810

| vir com tecnologia é o que nos impulsiona. |               |                       |    |                       |          |         |           |                  |                                                                                                    |
|--------------------------------------------|---------------|-----------------------|----|-----------------------|----------|---------|-----------|------------------|----------------------------------------------------------------------------------------------------|
| . 0                                        | )             |                       | // |                       |          |         |           |                  |                                                                                                    |
|                                            | Pesquisa      | geral                 |    | Cancelado             | ~        |         |           |                  |                                                                                                    |
|                                            |               | UC                    |    |                       | Q ~      |         |           |                  |                                                                                                    |
| Esp                                        | ecialidade ca | ilculo                |    |                       | ~        |         |           |                  |                                                                                                    |
| Q Pe                                       | esquisar      | D Novo                |    |                       |          |         |           |                  |                                                                                                    |
| •                                          | UC            | Nome                  |    | Especialidade cálculo |          | Início  | Cancelado | Data/hora        | Usuário                                                                                                    |
|                                            |               |                       |    | ICMS somente dema     | nda real | 05/2022 | Não       | 02/06/2022 10:37 |                                                                                                    |
|                                            |               | and a stranger of the |    | ICMS somente dema     | nda real | 06/2021 | Não       | 30/06/2021 13:26 |                                                                                                    |
|                                            |               |                       |    | ICMS somente dema     | nda real | 06/2023 | Não       | 04/12/2023 09:12 | and a second second sec |
|                                            |               |                       |    | ICMS somente dema     | nda real | 07/2020 | Não       | 15/07/2020 13:34 |                                                                                                    |

Para realizar o cadastro de especialidade de cálculo, é necessário clicar no botão "Novo".

| Especialidade de cálculo |                           |                      |            |          |  |  |
|--------------------------|---------------------------|----------------------|------------|----------|--|--|
| UC                       |                           |                      |            | Q ~      |  |  |
| Especialidade cálculo    | ICMS somente demanda real |                      |            | ~        |  |  |
| Início                   | 07/2024                   |                      |            |          |  |  |
| Processo                 | 0                         |                      |            |          |  |  |
| Cancelado                | Não ~                     |                      |            |          |  |  |
| Tipo processo            | Sem especificação $\sim$  | Benefício tributário | Padrão (1) | Q ~      |  |  |
|                          |                           |                      |            |          |  |  |
|                          |                           |                      | 🖹 Salvar 🗙 | Cancelar |  |  |

Onde deve ser selecionada a UC para qual será cadastrada a especialidade de cálculo.

- Especialidade de cálculo: o sistema disponibiliza algumas opções de especialidade de cálculo, neste caso queremos que seja tributado apenas a demanda sobre o consumo real. Para isso será selecionada a opção "ICMS somente demanda real".
- Início: competência em que a especialidade de cálculo será aplicada no faturamento dessa UC.
- **Processo:** caso essa especialidade seja resultado de algum processo, inserir o número. Caso contrário podemos manter o número "0".
- Cancelado: após a criação, caso não seja mais aplicada a especialidade, terá que selecionar a opção "Sim". No momento da criação, como a mesma será utilizada, a opção "Não" ficará selecionada.
- **Tipo processo:** especificar o processo que originou o cadastro dessa especialidade. Caso não seja resultado de nenhum processo, selecionar a opção "Sem especificação".
- Benefício tributário: a incidência de tributação irá seguir as mesmas regras dos consumidores cativos, caso houver algum benefício tributário deverá ser informado a especialidade de cálculo.

Matriz Criciúma & (48) 3411-0600 Unidade Florianópolis & (48) 99168-2865 Unidade Caxias do Sul & (54) 99631-8810

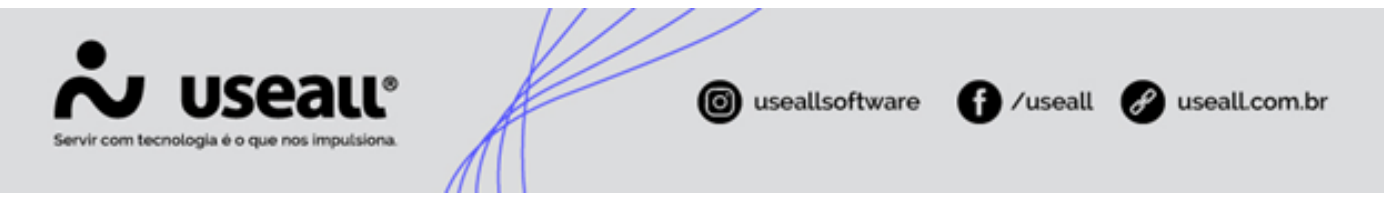

Para efetuar o cadastro, clicar em "Salvar". Se a competência em que será válida essa especialidade de cálculo ainda não estiver aberta, não será necessário realizar nenhum outro procedimento. Mas se a competência já estiver aberta, será necessário atualizar os dados de cálculo para o grupo que essa UC pertence.

• **Caminho:** E2COM > Comercial > Leitura > Abrir grupo de faturamento > Selecionar o grupo que a UC pertence > Mais Opções > Atualizar cálculos

Após este procedimento a especialidade de cálculo será levada em consideração no faturamento desta UC.

Voltar ao topo

Matriz Criciúma & (48) 3411-0600 Unidade Florianópolis & (48) 99168-2865 Unidade Caxias do Sul & (54) 99631-8810